## TEAM BE

## **Connect your fundraising page to Facebook**

You can now link your Team Be The Match fundraising pages to Facebook! All gifts you receive through Facebook will be received by Be The Match and will appear on your page and your thermometer. Below is a step-by-step guide to create your connected Facebook Fundraiser. *NOTE: You must have an active Facebook account to use this new tool.* 

- 1. Log in to your Fundraising Center
- 2. Locate the blue box in the right corner titled, Raise more money with Facebook

| Overview                                |                          |                               |                                                        | Send email                                                                                                    |
|-----------------------------------------|--------------------------|-------------------------------|--------------------------------------------------------|----------------------------------------------------------------------------------------------------|
| Your fund                               | raising progress         |                               |                                                        | Add contacts<br>View your progress                                                                                                    |
|                                         | \$0.00                   | \$500.00                      | 0%                                                     | Edit personal page                                                                                                    |
|                                         | I have raised            | My goal (change)              | Percent                                                | Raise more money with<br>Facebook                                                                                                    |
| Seorge, wel<br>ivents!<br>Your Fundrais | come to your Team Be     | e The Match Fundraising       | Center for your On Campu<br>you start your fundraising | Connect your fundraiser to<br>Facebook so you can raise<br>money through your social<br>network. The money you raise will<br>count toward your goal. |
| ending email                            | s to friends and family. | The list below will help guid | e you through your steps to                            | Fundraise on Facebook                                                                                                    |

3. Click Fundraise on Facebook

4. The blue box on the right will update and tell you Your Fundraiser is Connected to Facebook!

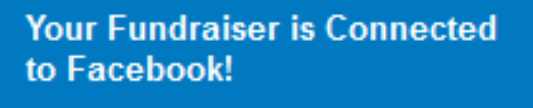

Use Facebook's fundraising tools to invite friends, share updates, and collect donations. We'll keep track of your progress.

5. Click Go to Facebook Fundraiser and you will see your connected Facebook Fundraiser!

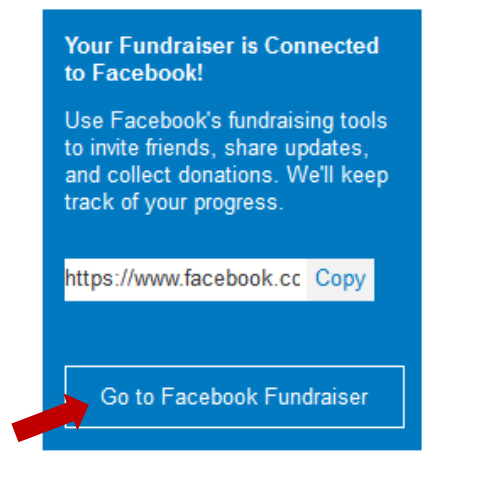

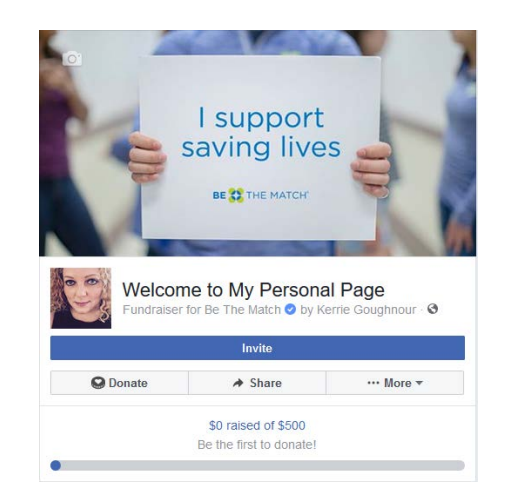

 Now you can customize your fundraiser on Facebook to optimize your Team Be The Match fundraising!

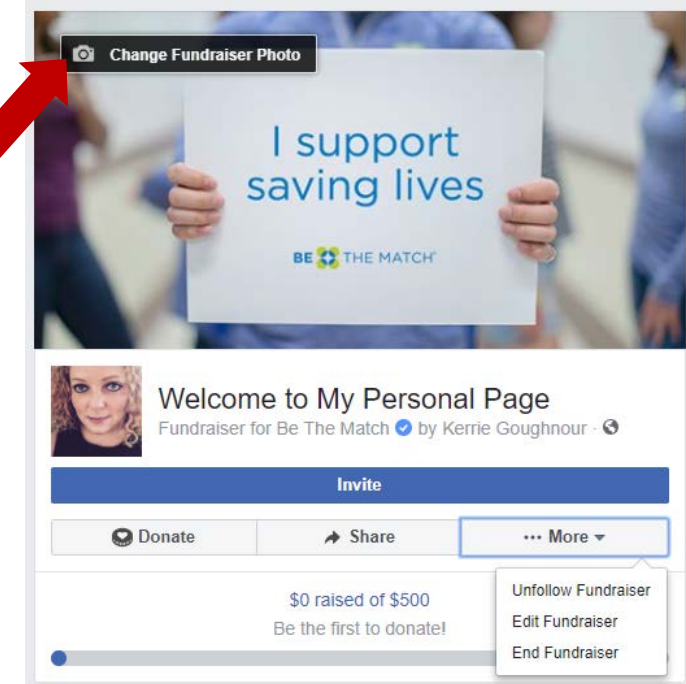

7. Don't forget to **promote your fundraiser** by sharing on your timeline and asking friends and family to give to your fundraising page.

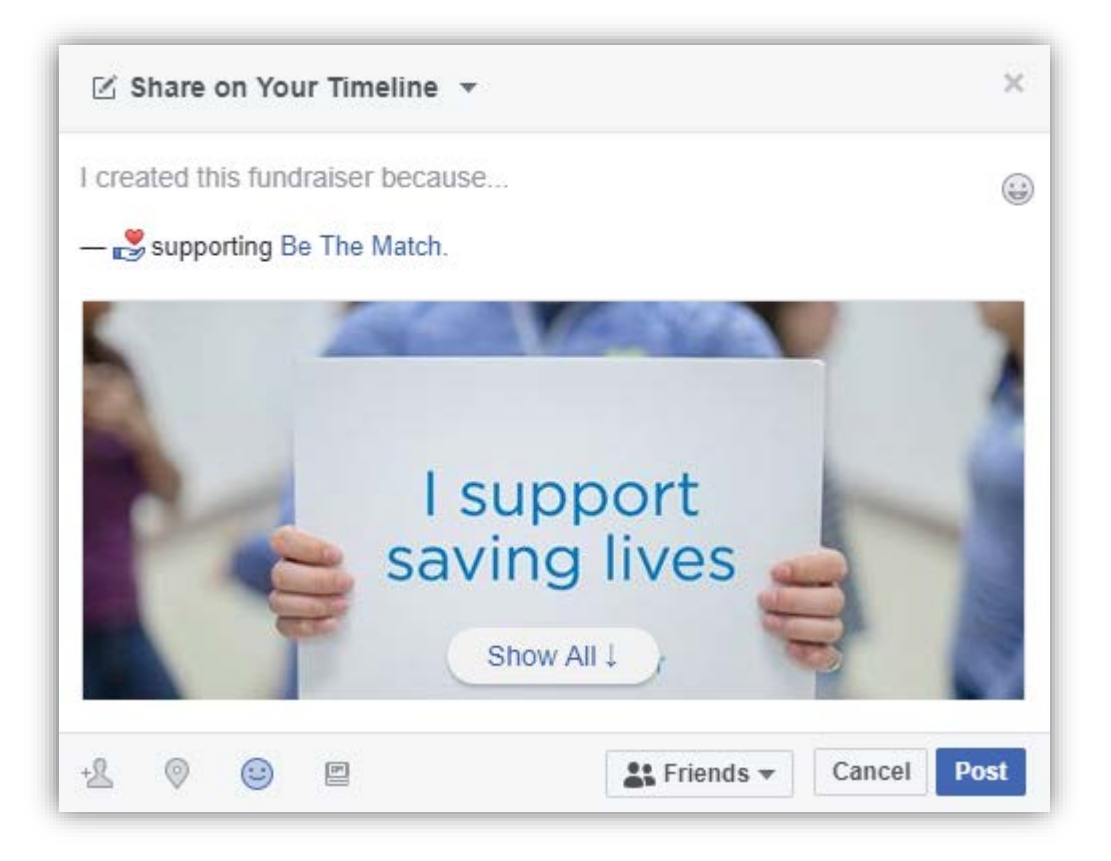

Please contact us at <u>TeamBeTheMatch@nmdp.org</u> if you have any questions about how to connect your Team Be The Match personal fundraising page to Facebook.